# DESCARGAR - INSTALACIÓN - CONFIGURACIÓN eCodePro

# eCodePro : biblioteca MQL5 para todos los operadores que desean automatizar sus operaciones

Un producto de PHAM KHANH DUY: para comunicarse directamente conmigo, utilice uno de los métodos siguientes:

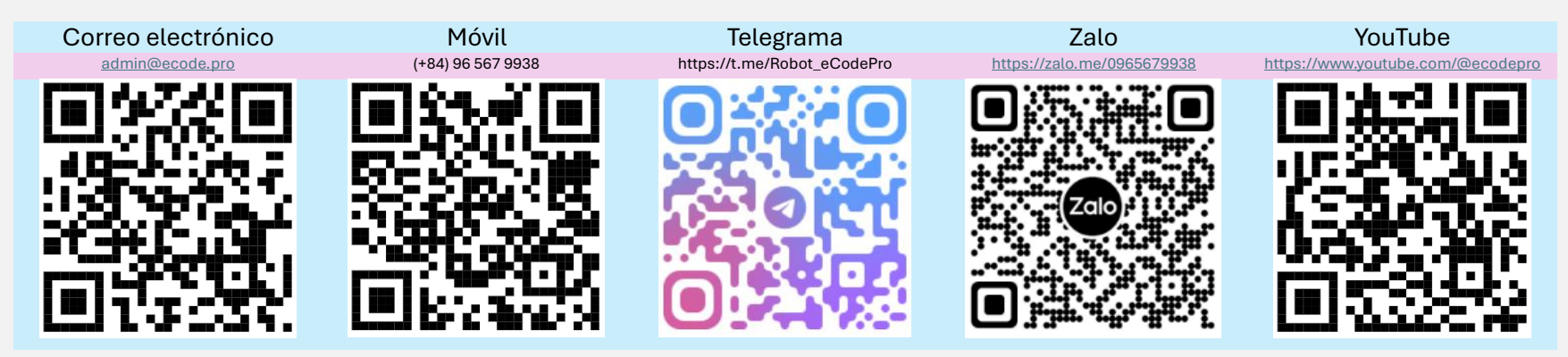

Nota: Este archivo sólo se aplica a los usuarios que descargan la biblioteca eCodePro directamente desde el sitio web www.ecode.pro/download

Este producto está desarrollado para automatizar por completo las estrategias comerciales. Por lo tanto, para facilitar el acceso a la biblioteca y la práctica de la codificación, proporciono funciones ilimitadas y tiempo ilimitado para todas las cuentas DEMO.

Los traders deben practicar la codificación y realizar pruebas en una cuenta demo primero, y si todo está bien, pensar en operar en una cuenta real.

Para poder utilizar eCodePro en una cuenta REAL, envíe un mensaje de texto o un correo electrónico directamente a los canales de contacto anteriores. Le proporcionaré un uso gratuito por tiempo limitado.

Además, si tienes dinero extra y eres amable, puedes apoyarme transfiriendo dinero a una cuenta bancaria en Vietnam, o comprar E Code Pro directamente en la página de inicio de MQL5, o también puedes usar el canal de contacto de arriba para comprar E Code Pro al por mayor a un buen precio.

Direct purchase link from MQL5 Accept payment Visa, Master, Paypal CLICK HERE - BUY NOW

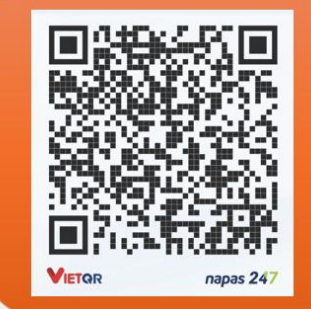

Vietnam Bank Information

- Bank holder
   PHAM KHANH DUY
- Bank number 096 567 9938
- Bank
   Military Bank (MB Bank)

# Paso 1. Descargar la biblioteca eCodePro

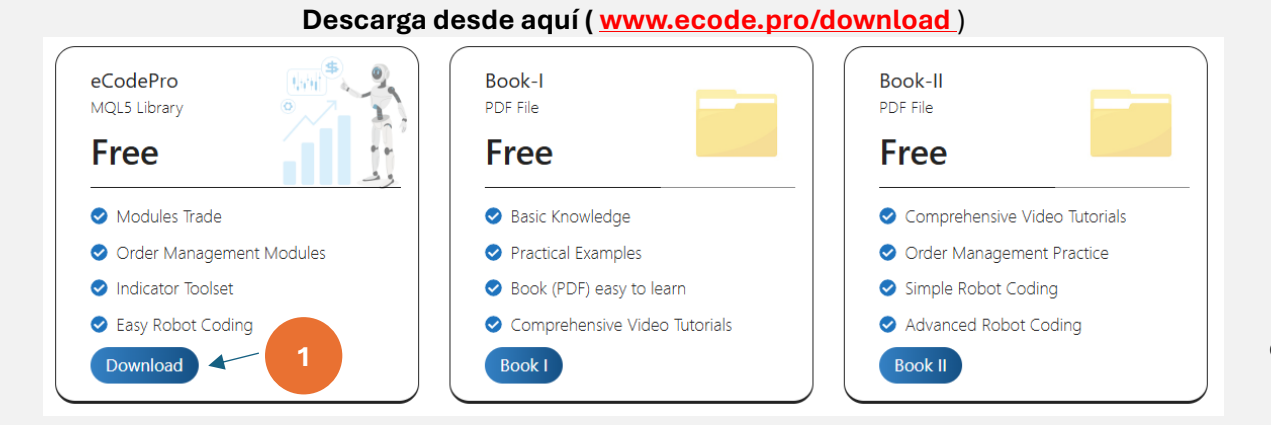

# Extraer el archivo descargado

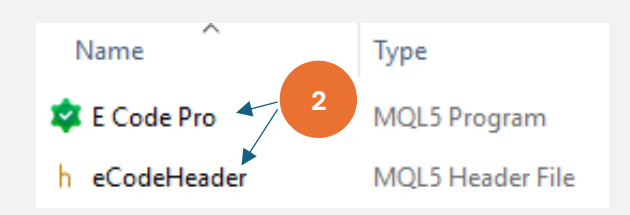

Extraiga el archivo descargado. Verá dos archivos como se muestra arriba. Copie estos dos archivos y continúe con el siguiente paso.

# Paso 2. Instalar la biblioteca eCodePro en la terminal

| File View Insert   | Charts Tools |                              | □ > ··· 010E0                                   | 047102812FC0C18890992854220E          | MQL5 > Experts >     |
|--------------------|--------------|------------------------------|-------------------------------------------------|---------------------------------------|----------------------|
| New Chart          | •            | At Tamainal (MTE) alials an  | Mala                                            |                                       |                      |
| Open Deleted       | •            | At lerminal (MIS), click on  | Make sure t                                     | hat you are standing at right plac    | е,                   |
| Desfiles           |              | File then click on Open Data | inside folder Experts (. <b>\MQL5\Experts</b> ) |                                       |                      |
| Profiles           |              | Folder (left picture). After | Name                                            | Date modified Type                    | Size                 |
| Close              | Ctrl+F4      | that Windows Explorer will   | Advisors                                        |                                       |                      |
|                    | Ctrl+S       | be shown as right picture.   |                                                 | If you don't see Market folde         | er, let create a new |
| Save as Disture    |              |                              | Examples                                        | folder then rename to <b>Market</b> . |                      |
| Jave as Picture    |              |                              | Free Robots                                     | Fileto                                | older                |
| 🧧 Open Data Folder | Ctrl+Shift+D |                              | Market                                          | 9/13/2024 3:45 PM File fo             | older                |

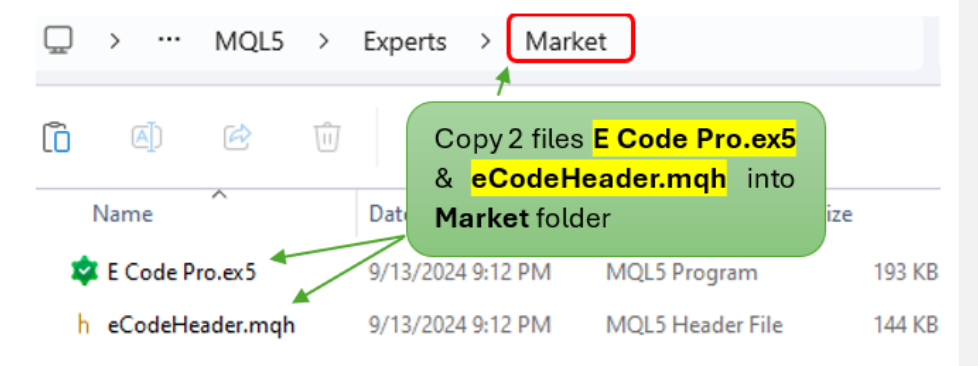

En la terminal MT5, actualice para ver E Code Pro dentro de la carpeta Market, realice correctamente los pasos 1 a 4 de las imágenes a continuación

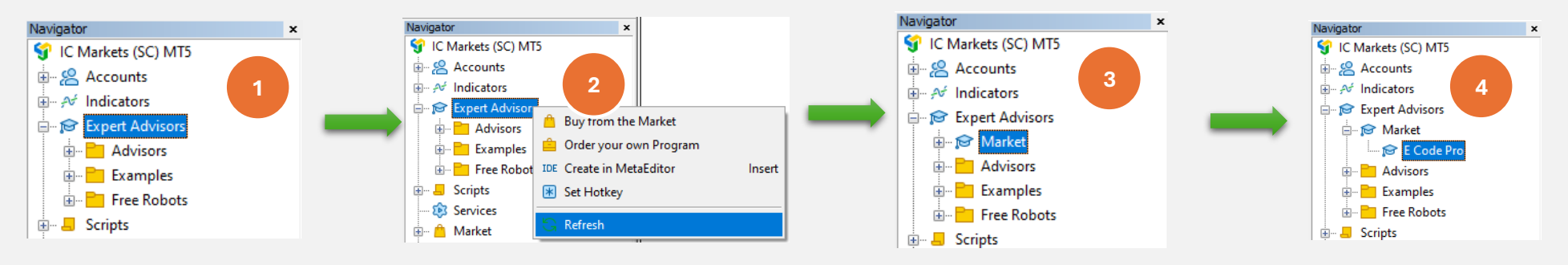

Si ves que **E Code Pro** se muestra como en la imagen 4 <sup>,</sup> significa que hiciste lo correcto.

Cambie a IDE (también lo llamamos Meta Editor), actualice para ver eCodeHeader.mqh dentro de la carpeta Market, realice correctamente los pasos 1 al 4 de las imágenes a continuación.

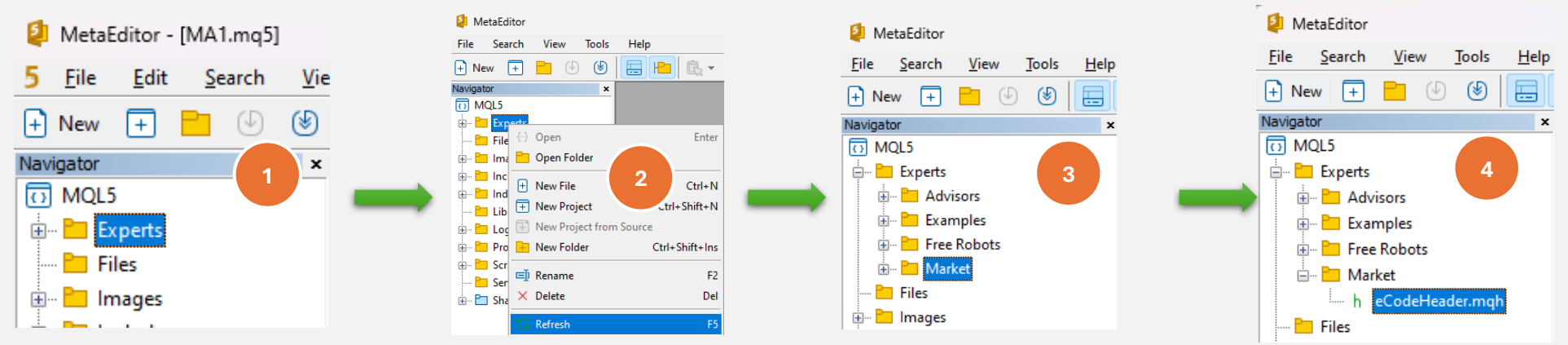

Si ves eCodeHeader.mqh Se muestra como en la imagen 4<sup>,</sup> lo que significa que ya instaló correctamente la biblioteca eCodePro.

# Paso 3. Conexión a la API de Google

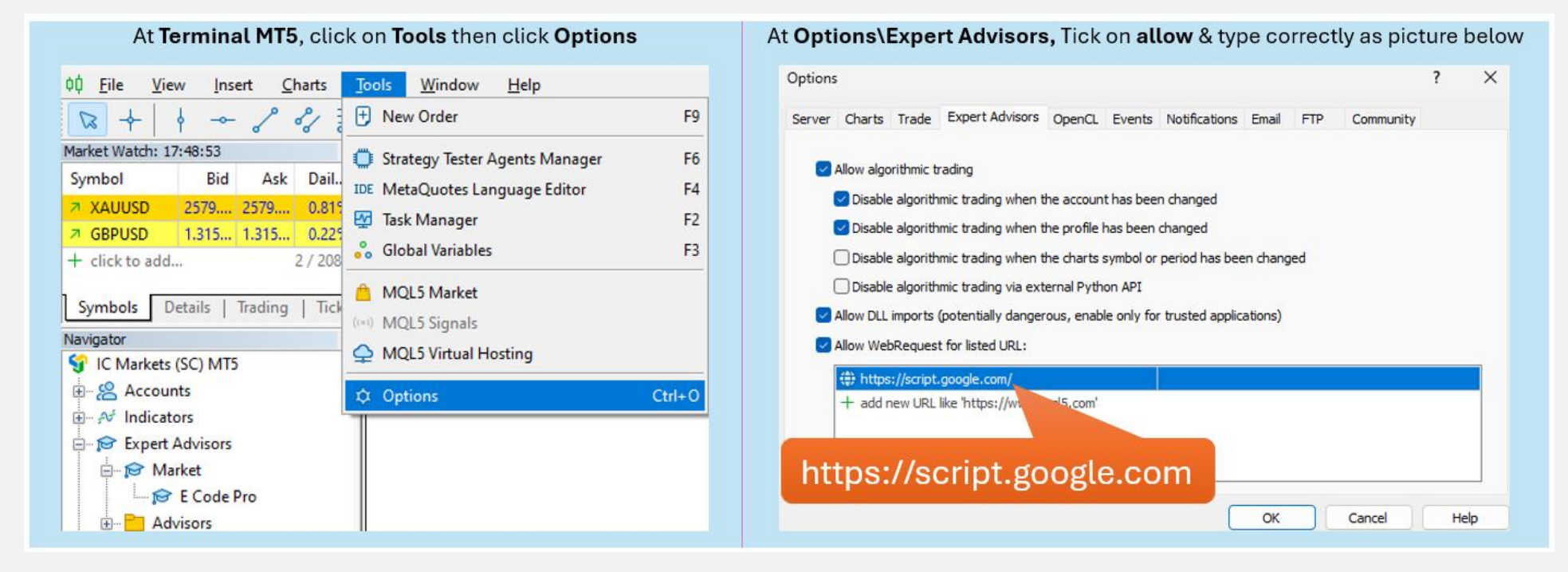

### Paso 4. Iniciar sesión antes de empezar a codificar

Con una cuenta demo, no necesita hacer nada, solo adjuntar E Code Pro.ex5 a cualquier gráfico. El nombre de usuario predeterminado es "demo" (en minúscula), como se muestra en la imagen de la derecha. Después de eso, puede comenzar a codificar lo que quiera y adjuntar su robot al gráfico con el que desea operar.

Si tiene una cuenta real, debe registrarse antes de comenzar a codificar. Las instrucciones de registro se encuentran en el paso 5. Le daré una licencia gratuita para una cuenta real con límite de tiempo.

| E Code Pro 1.9 |                 |       |  |  |
|----------------|-----------------|-------|--|--|
| C              | Common Inputs   |       |  |  |
|                | Variable        | Value |  |  |
|                | ab User name    | demo  |  |  |
|                | A Show buttons  | false |  |  |
|                | 01 Magic number | 0     |  |  |
|                |                 |       |  |  |

Nota: Solo necesitas tu EA mientras ejecutas pruebas (back-test) u optimización, sin embargo, si ejecutas el EA en modo demo en vivo o en tiempo real, necesitas adjuntar E Code Pro.ex5 a al menos 1 gráfico.

# Paso 5. Registro para una cuenta real (Utilice su robot con la biblioteca E Code Pro en una cuenta real)

Visite mi página de inicio <u>www.ecode.pro</u>, luego haga clic en "Obtener licencia" y complete el formulario de registro como se muestra en la siguiente imagen.

| ecode.pro                                                                                  | Apply to use eCodePro library for create                                                                                                    |
|--------------------------------------------------------------------------------------------|----------------------------------------------------------------------------------------------------|
| · YOUR OWN FX RO                                                                           | Your Name Your Name Your Ame                                                                                                    |
| <th>Phone or Telegram</th>                                                                 | Phone or Telegram                                                                                                    |
| Discover how to build your own automated F<br>eCodePro. Simple, powerful, and fully custom | Email receive license if Chose ecoder 10-Library<br>Please choose an option - X                                                                                                    |
| strategy. Start today and enhance you<br>Get License                                       | -Please choose an option -Please choose an option -Please choose an op |
|                                                                                            | Account number (MT5) Type correctly MT5 Account number Click on Send when you finished                                                                                                    |

When you pressed on "Send" button, system will auto reply an email to you with title "E Code Pro Received Your Registration".

Within 24 hours, eCode Sytem will send you 2<sup>nd</sup> email with title "**eCodePro - Login Information**" as picture on the right. That email contains all information for login at Step 4, let use them before you start coding and start running eCodePro Library on your real account.

Dear Customers,

Quý khách hàng thân mến,

Thank you for trusting and using eCodePro products. Cảm on quý khách đã tin tưởng và sử dụng các sản phẩm của eCodePro.

The table below contains the necessary information to install and use the product you have registered.

Bảng dưới đây chứa các thông tin cần thiết để cài đặt và sử dụng sản phẩm mà bạn đâ đăng ký.

| eCodePro     | Library    |
|--------------|------------|
| User         | myUserName |
| MT5 account  | 669966     |
| Expired date | 2025/12/03 |

Please read the installation instructions (pdf file) carefully before logging in and using. Vui lòng đọc kỹ hướng dẫn cài đặt (file pdf) trước khi tiến hành đăng nhập và sử dụng.

#### Thank you!

## Paso 6. Crear el primer EA nuevo

Después de completar los 5 pasos anteriores, puede comenzar a crear sus propios robots. Para asegurarse de que su nuevo robot creado no tenga errores de conexión, recuerde las 3 reglas básicas que se indican a continuación:

# Regla 1. Tanto E Code Pro.ex5 como eCodeHeader.mqh , y su nuevo robot deben almacenarse en la carpeta Market

# Regla 2. El Código E Pro.ex5 debe adjuntarse en un cuadro separado

Regla 3. Todos tus robots nuevos se ubicarán en la carpeta Market y deberán estar vinculados con # include ".// eCodeHeader.mqh "

Ejemplo de cómo crear tu propio robot.

# Comencemos con IDE (también llamado Meta Editor)

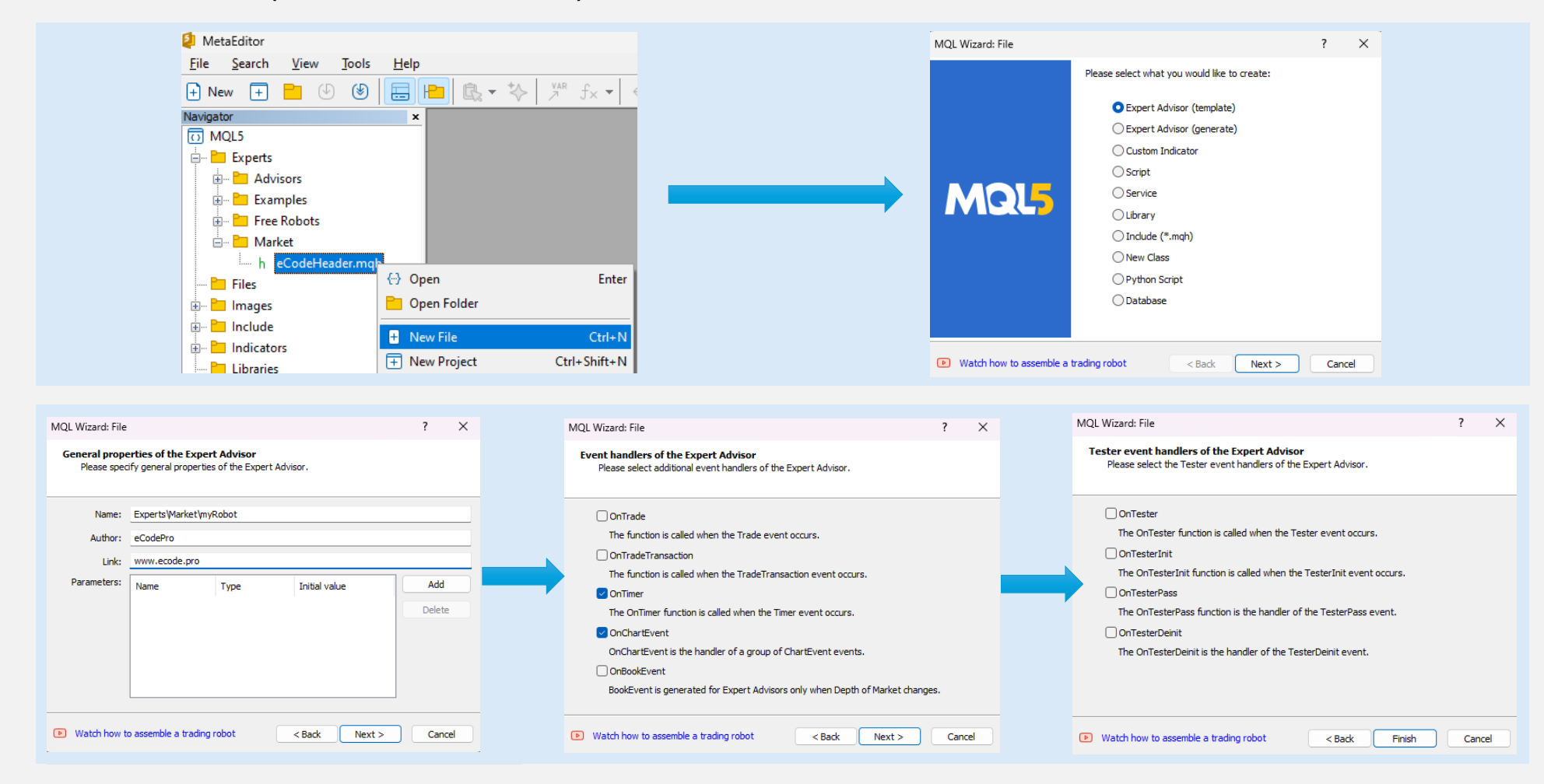

# Después de hacer clic en Finalizar, el sistema mostrará un código como este (tabla de la izquierda)

# Agregue el enlace como línea 9<sup>,</sup> asegúrese de que su robot esté conectado a eCodePro

| 1   | //+                                       |
|-----|-------------------------------------------|
| ÷.  |                                           |
| 2.  | /// myRobot.md5                           |
| 3.  | // ecodePro                               |
| 4.  | // www.ecode.pro                          |
| 5.  | //++                                      |
| 6.  | <pre>#property copyright "eCodePro"</pre> |
| 7.  | <pre>#property link "www.ecode.pro"</pre> |
| 8.  | <pre>#property version "1.00"</pre>       |
| 9.  | //++                                      |
| 10. | // Expert initialization function         |
| 11. | //                                        |
| 12  | int OnTrit()                              |
| 12  |                                           |
| 14  | //                                        |
| 14. | Create timer                              |
| 12. | EventSetlimer(00);                        |
| 16. |                                           |
| 17. | //                                        |
| 18. | return(INIT_SUCCEEDED);                   |
| 19. | }                                         |
| 20. | //++                                      |
| 21. | // Expert deinitialization function       |
| 22. | //+                                       |
| 23. | void OnDeinit(const int reason)           |
| 24. | ł                                         |
| 25  | // destroy timer                          |
| 26  | EventVillTimer():                         |
| 20. | Eventexati and ();                        |
| 27. |                                           |
| 28. |                                           |
| 29. |                                           |
| 30. | //  Expert tick function                  |
| 31. | //++                                      |
| 32. | void OnTick()                             |
| 33. |                                           |
| 34. | //                                        |
| 35. |                                           |
| 36. | }                                         |
| 37. | //++                                      |
| 38. | // Timer function                         |
| 39. | //++                                      |
| 40. | void OnTimer()                            |
| 41. | 6                                         |
| 42  | //                                        |
| 43  |                                           |
| 44  | 1                                         |
| 44. |                                           |
| 45. | /// ChartEvent function                   |
| 40. | // chartevent function                    |
| 4/. | //T                                       |
| 48. | void UnchartEvent(const int id,           |
| 49. | const long &lparam,                       |
| 50. | const double &dparam,                     |
| 51. | const string &sparam)                     |
| 52. | {                                         |
| 53. | //                                        |
| 54. |                                           |
| 55. | }                                         |
| 56. | //++                                      |
| 57. |                                           |
|     |                                           |

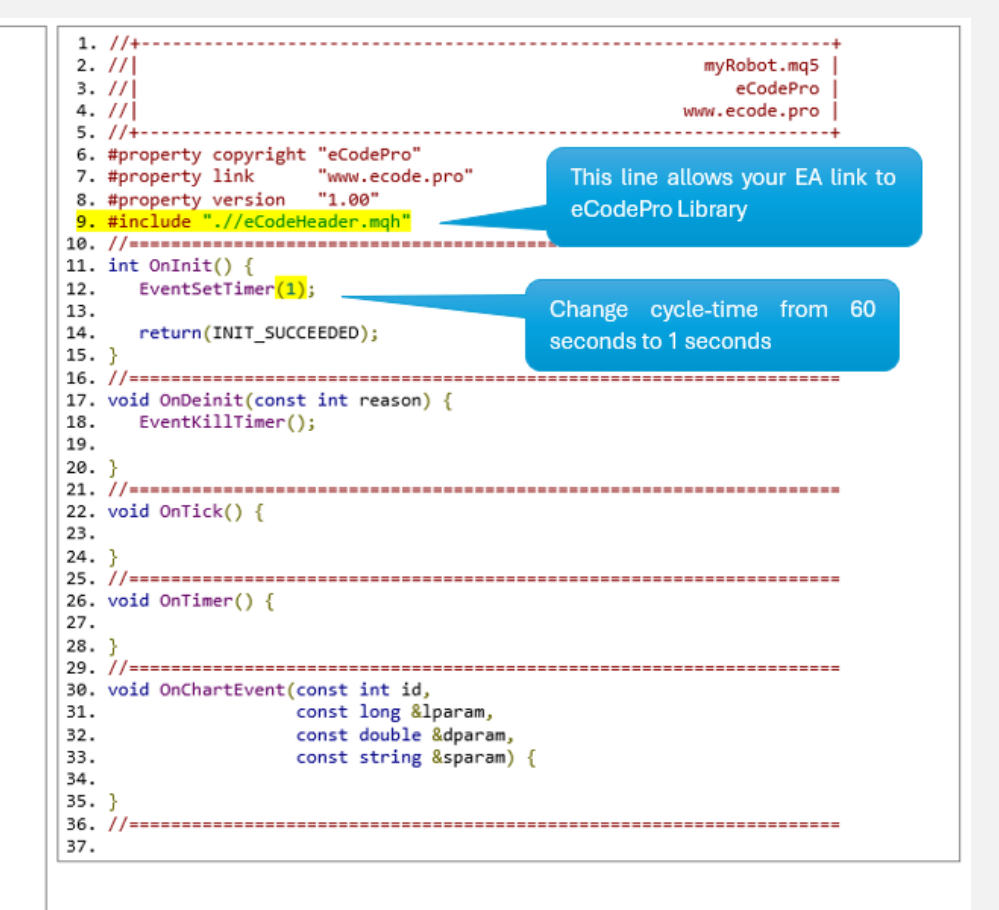

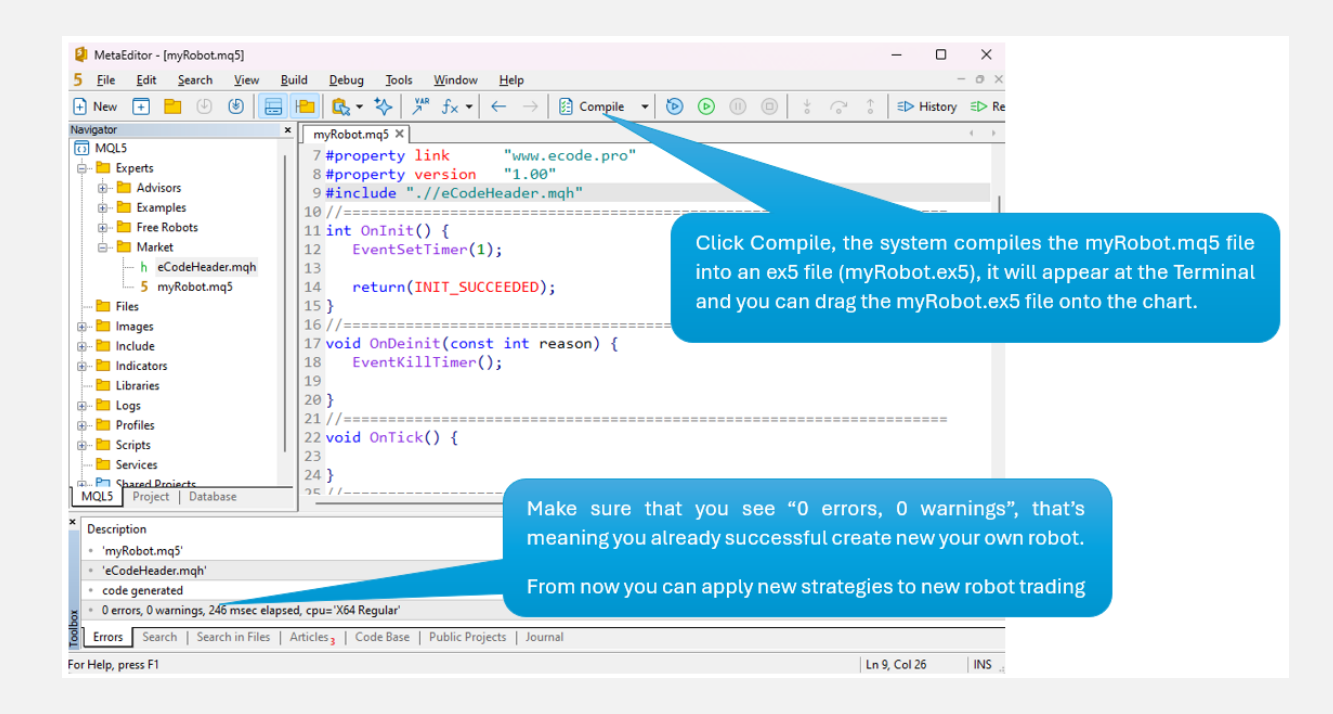

Arrastre (adjunte) su robot al gráfico (derecha) y recuerde que **E Code Pro.ex5** debe adjuntarse en un gráfico separado (izquierda) como se muestra en la imagen siguiente.

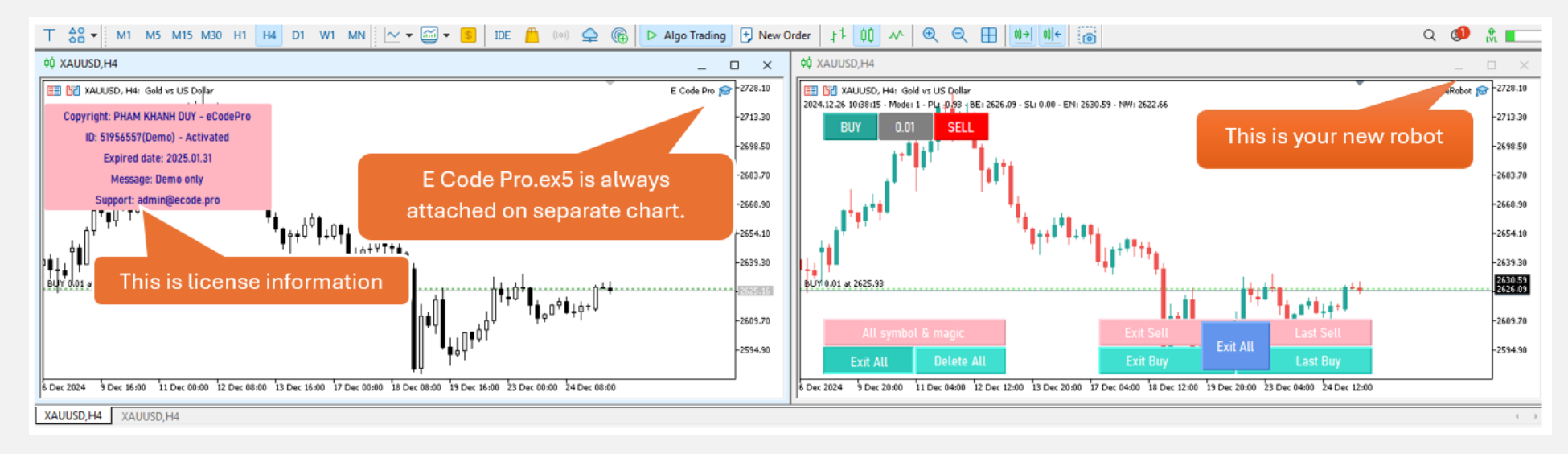

Todo listo: ¡bienvenido a convertirse en codificador profesional de MQL5!